# SUPORTE PARA CLIENTES

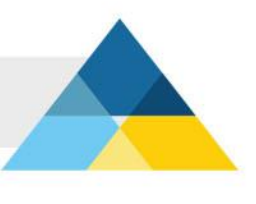

## **RESPOSTA AUTOMÁTICA**

#### Resposta automática

Para criar um e-mail virtual\* que redireciona mensagens e envia resposta automática siga os seguintes passos:

### Passo 1

Abra o painel de controle e clique no item "Respostas Automáticas".

| 8em vindo ao Painel de Co<br>Jsando os links rápidos, n | ontrole da conta <b>seudomini</b><br>o menu lateral esquerdo: | o.com.br. Clique sobre a área    | desejada ou se preferi             | r, acesse |
|---------------------------------------------------------|---------------------------------------------------------------|----------------------------------|------------------------------------|-----------|
| <b>1</b>                                                | 1                                                             |                                  | 6                                  |           |
| Contas de E-mail<br>(POP3)                              | Redirectionar E-mail                                          | Respostas<br>Automáticas         | Proteção de E-mail<br>(Anti-spam)  |           |
| Conta de FTP                                            | Eanco de Dados                                                | Resumo de Recursos               | Página de Erro                     |           |
| Estatísticas de Acesso                                  | Alterar Senha<br>(Painel de Controle)                         | Webmail                          | <u>Configurações do</u><br>Domínio |           |
| (2)<br>Aiuda                                            |                                                               |                                  |                                    |           |
| asso 2                                                  |                                                               |                                  |                                    |           |
| ique em "Criar re                                       | sposta automática".                                           |                                  |                                    |           |
| Respostas Automáticas                                   |                                                               |                                  |                                    | ؙ voltar  |
| Início >> Respostas Au                                  | tomáticas                                                     |                                  |                                    |           |
| Criar nova resposta                                     | automética                                                    |                                  |                                    |           |
| Resposta Automática                                     | a Destino                                                     | Assunto                          |                                    | Ações     |
|                                                         | Nenhuma respo                                                 | osta automática foi criada       |                                    |           |
| Para cria                                               | ar uma nova resposta autom                                    | ática, clique em "Criar nova re: | sposta automática".                |           |
|                                                         |                                                               |                                  |                                    |           |

Passo 3

Preencha os campos solicitados:

| Respostas Automáticas                                                                                                    | た voltar |
|----------------------------------------------------------------------------------------------------|----------|
| Início >> Respostas Automáticas >> Criar resposta automática                                                                                                    |          |
| 🗋 Criar resposta automática                                                                                                    |          |
| A resposta automática é uma caixa de e-mail virtual que recebe mensagens e as redireciona para uma caixa pos<br>válida. Ao mesmo tempo envia uma resposta automática personalizada para o remetente. | stal     |
| Para criar uma resposta automática, preencha o formulário abaixo:                                                                                                    |          |
| Conta de resposta automática: @seudominio.com.br                                                                                                    |          |
| Redirecionar e-mails recebidos para: Redirecionar e-mails recebidos para:                                                                                                    |          |
| Assunto:                                                                                                    |          |
| Mensagem:                                                                                                    |          |
| OK Cancelar                                                                                                    |          |

Conta de resposta automática: crie o endereço de e-mail que receberá mensagens.

Redirecionar e-mails recebidos para: selecione um e-mail do seu domínio que receberá as mensagens enviadas para a conta de resposta automática.

Redirecionar e-mails recebidos para: caso o destino das mensagens seja um e-mail que não pertença ao seu domínio, utilize esta opção informando o e-mail de destino.

#### Clique no botão OK

\* E-mail virtual: endereço de e-mail que não possui caixa postal para armazenamento de mensagens. Serve apenas para receber mensagens e redirecioná-la para outro endereço.

TERMINAMOS!